# Configuratie-bestanden op WAP551 en WAP561 access points

### Doel

De configuratiebestanden zijn gewist omdat de bestanden beschadigd kunnen raken wanneer een test wordt uitgevoerd. In dat geval moet de AP terugkeren naar de configuratie die werkt.

Dit artikel legt uit hoe u configuratiebestanden zoals Startup en Backup configuratiebestanden op de WAP551 en WAP561 access points kunt wissen.

### Toepasselijke apparaten

- WAP551
- WAP561

## Softwareversie

• v1.0.4.2

#### Eigenschappen configuratie van bestanden

Stap 1. Meld u aan bij het web-configuratieprogramma en kies **Beheer > Configuration Files Properties**. De pagina *Configuration Files Properties* wordt geopend:

| Configuration Files Properties |                         |                      |  |  |
|--------------------------------|-------------------------|----------------------|--|--|
| Configuration File Table       |                         |                      |  |  |
|                                | Configuration File Name | Creation Time        |  |  |
|                                | Startup Configuration   | 31-Dec-1999 12:26:30 |  |  |
|                                | Backup Configuration    | 31-Dec-1999 13:34:28 |  |  |
| Clear Files                    |                         |                      |  |  |
|                                |                         |                      |  |  |

In de tabel Configuration File Tabel worden de volgende velden weergegeven.

- · Bestandsnaam De naam van het configuratiebestand.
- · Creation Time De tijd dat het configuratiebestand gemaakt is.

| Configuration Files Properties |                         |                      |  |  |
|--------------------------------|-------------------------|----------------------|--|--|
| Configuration File Table       |                         |                      |  |  |
|                                | Configuration File Name | Creation Time        |  |  |
| ~                              | Startup Configuration   | 31-Dec-1999 12:26:30 |  |  |
|                                | Backup Configuration    | 31-Dec-1999 13:34:28 |  |  |
| Clear Files                    |                         |                      |  |  |
|                                |                         |                      |  |  |

Stap 2. Controleer de gewenste configuratie die in de tabel Configuration File moet worden gewist.

Stap 3. Klik op **Bestanden wissen** om het Configuratiebestand te wissen. Er verschijnt een bevestigingsvenster.

| Confirm |                                                                                              | $\times$ |
|---------|----------------------------------------------------------------------------------------------|----------|
|         | This operation can not be undone. Are you sure you want to delete the<br>configuration file? |          |
|         | OK Cancel                                                                                    |          |

Stap 4. Klik op **OK** in het bevestigende venster en het configuratiebestand is verwijderd.

| Configuration Files Properties |                         |                      |  |  |  |
|--------------------------------|-------------------------|----------------------|--|--|--|
| Configuration File Table       |                         |                      |  |  |  |
|                                | Configuration File Name | Creation Time        |  |  |  |
|                                | Backup Configuration    | 31-Dec-1999 13:34:28 |  |  |  |
| Clear Files                    |                         |                      |  |  |  |
|                                |                         |                      |  |  |  |

**N.B.:** Als het opstartconfiguratiebestand is gewist, wordt het back-upbestand actief de volgende keer dat de WAP wordt herstart. Het configuratie-bestand kan niet worden gewist. Als het Backup Configuration-bestand wordt gewist, verwijst u vervolgens naar een nieuw reservekopiebestand <u>naar</u> artikel <u>Backup/Download Configuration op WAP551 en WAP561</u> <u>access points</u>.